Для подачи заявления в электронном виде необходимо:

1. Зайти на Единый портал государственных услуг <u>www.gosuslugi.ru;</u>

2. Выполнить авторизацию на сайте (вход в личный кабинет) с использованием средств электронной цифровой подписи;

3. Для корректного отображения перечня доступных государственных и муниципальных услуг необходимо указать «Ваше местоположение» в правом верхнем углу;

4. Далее необходимо открыть «Услуги», каталог установить соответствующий фильтр «Для юридических лиц». Далее необходимо открыть следующие разделы «Культура, образование, досуг» / «Все услуги» / «Услуги Вашего региона» / «Министерство образования Новосибирской области». Ha указанной странице отображены все доступные государственные услуги, которые оказывает министерство образования Новосибирской области;

5. Необходимо выбрать услугу «Государственная аккредитация образовательной деятельности», далее откроется список доступных подуслуг (получение свидетельства, переоформление свидетельства и т.д.), выбираем необходимый пункт.

6. На открывшейся странице необходимо нажать в правой части на синюю кнопку «Получить услугу»;

7. Откроются формы для заполнения данных, необходимо внести полную информацию во все поля, особенно обратив внимание на обязательные для заполнения поля (отмеченные «\*»);

8. На последнем этапе необходимо загрузить документы, перечень которых установлен нормативными документами. При отсутствии нужного поля на портале государственных услуг документ размещается в любое свободное. После загрузки всех документов необходимо нажать «Подать заявление»;

9. Статус поданного заявления можно отслеживать через личный кабинет на Едином портале государственных услуг в разделе «Мои заявки».